**Important Notice** 

- 1. The G series Voice Pager must have more than one block on the on-screen power indicator.
- 2. The G series Voice Pager uses a USB Cable to connect to the PC, which must have a working internet connection. If the internet is unavailable, the Trace Log files will not be able to be successfully uploaded to the Unication Log Servers.
- **3.** When uploading the log file, you can use the voice recording attached function to attach recording files to help developers find the problems more quickly.

PART A G Series Voice Pager Trace Log Extraction Process

- A1 G Series Voice Pager Log.Adv function operation process.
- A1-1 Navigating the G series pager to the Log.Adv function.

Step 1 : Manually enter the Function Status menu.

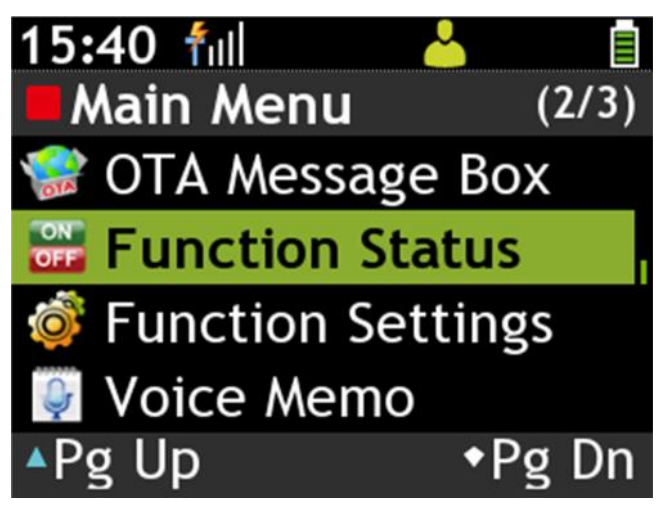

Step 2 : Operate the up and down buttons to reach the Log.Adv function.

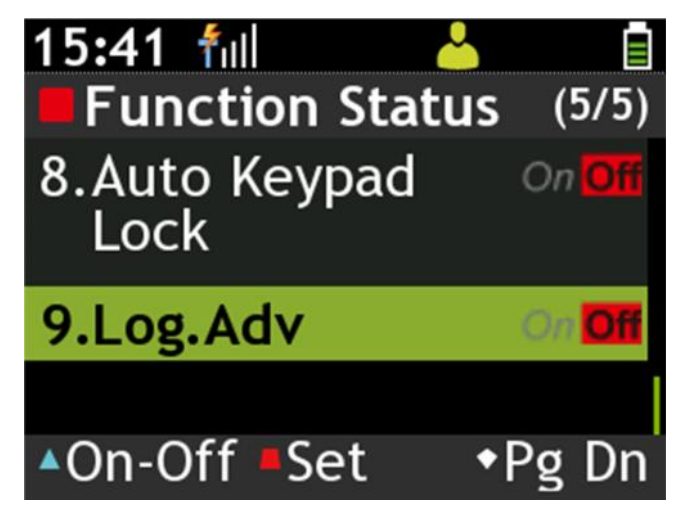

#### A1-2 Enabling the Trace Log function for the G4/G5

Step 1 : Press "Set" Soft Key, enter the log selection menu.

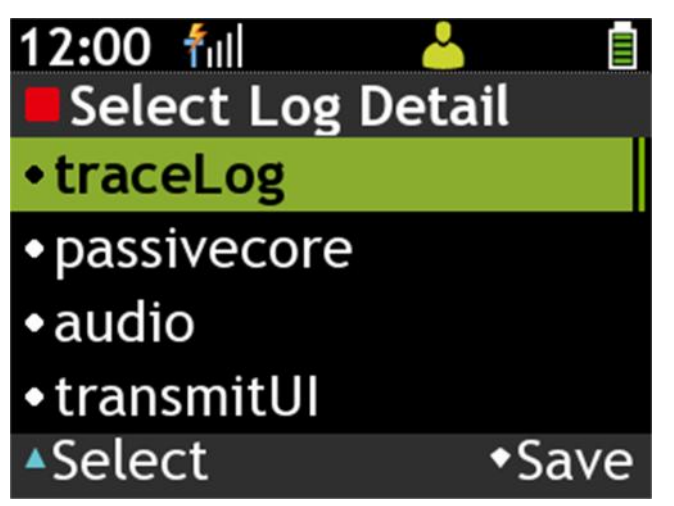

Step 2: Choose the log categories we need to keep track of by highlighting the categories and press "Select" Soft Key respectively.

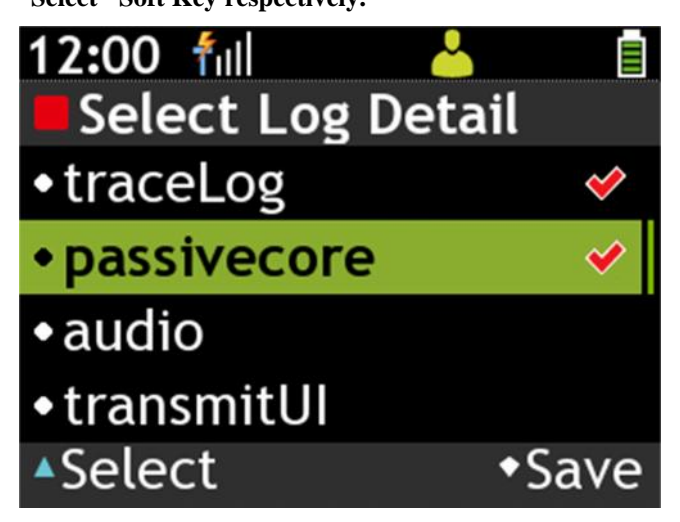

Step 3 : Press "Save" Soft Key to save this setting.

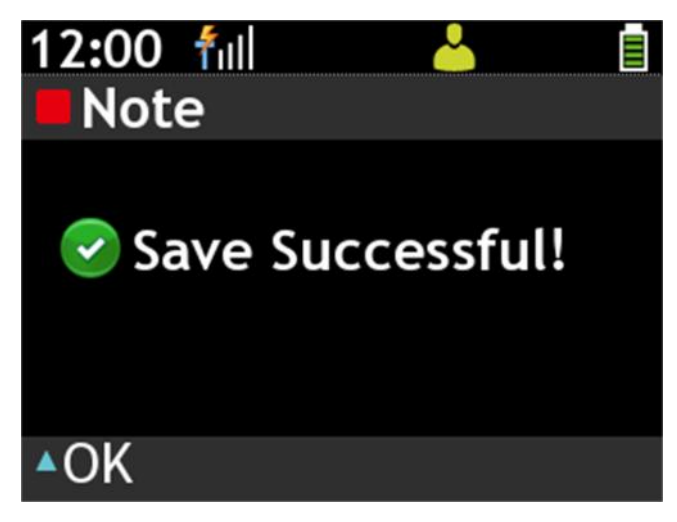

Step 4 : The screen goes back to Function Status menu, press "On-Off" Soft Key to activate the

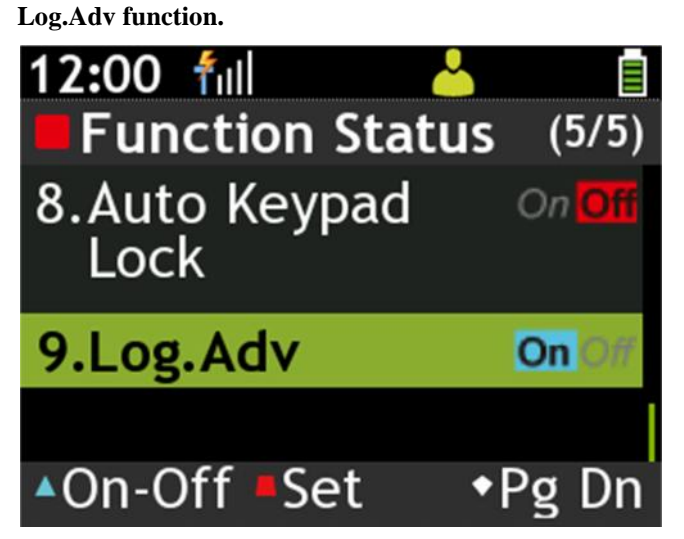

Step 5 : When needing the latest log files, long press the record button on the left side of the device for at least 3 seconds. After couple seconds, the save log successfully message will appear on the status bar.

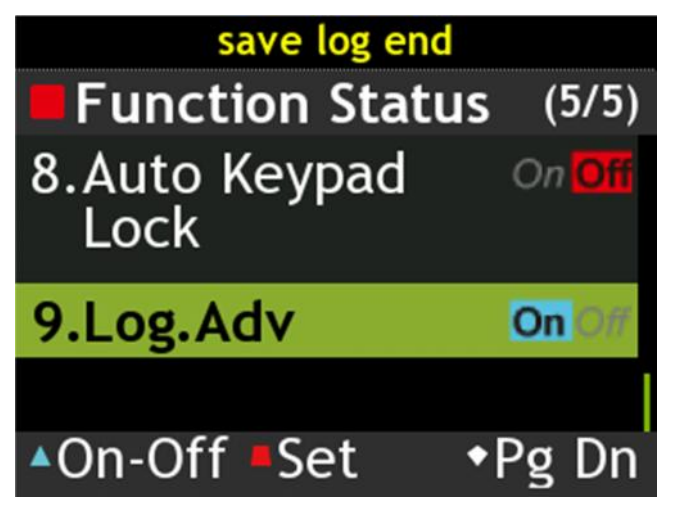

#### A2 The Unication G Series Log Extraction Tool Software

Step 1 : Connect your G series pager to your PC with the provided USB Cable.

Step 2 : Click and run the Log Extraction Tool software program.

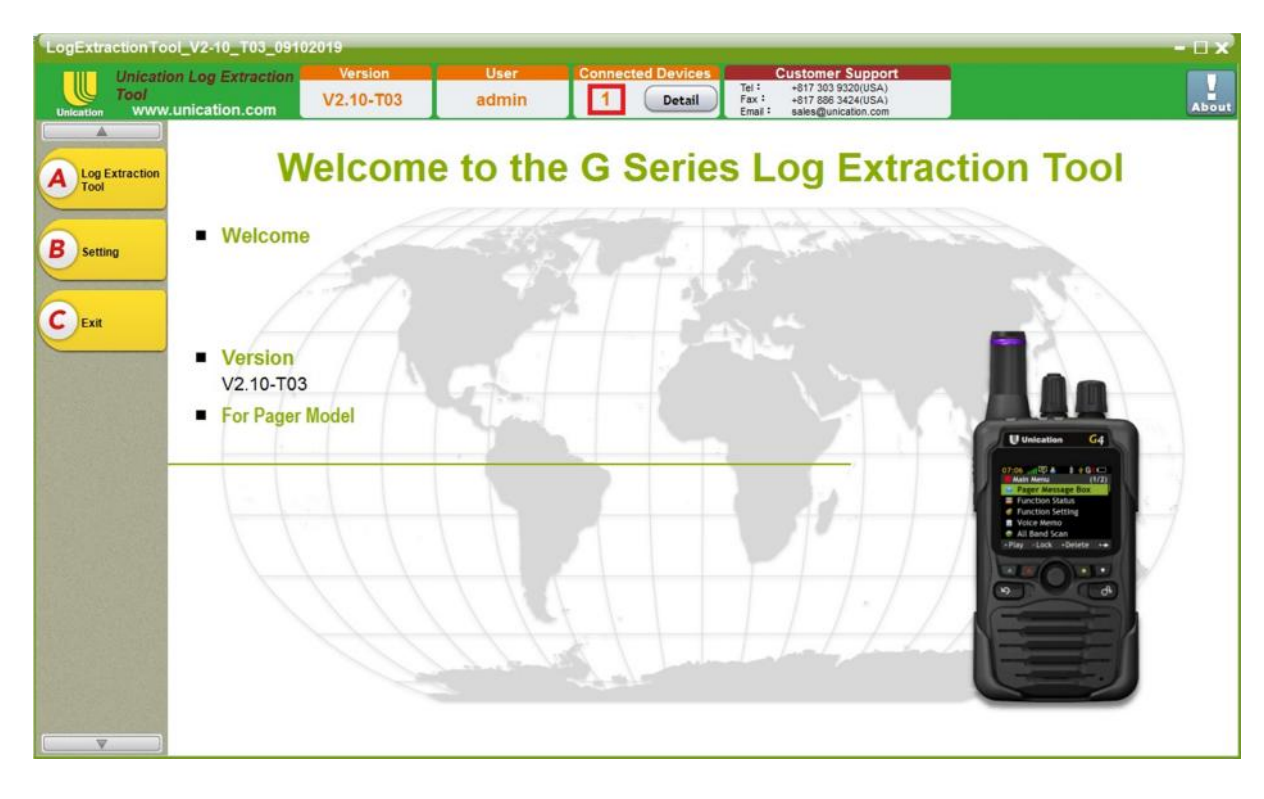

As seen in the above screenshot , if the G series pager has been connected correctly, the

"Connected Devices Indicator" in the red box should be "1".

Step 3 : Run the "A" Option, "Log Extraction Tool"

| LogExtractio                      | onTool_V2-10_T03_0910                                                                                                    | 2019                           |               |                                                                            |                                                                                                  | - 🗆 X  |
|-----------------------------------|----------------------------------------------------------------------------------------------------|--------------------------------|---------------|----------------------------------------------------------------------------|--------------------------------------------------------------------------------------------------|--------|
|                                   | ication Log Extraction                                                                                                    | Version<br>V2.10-T03           | User<br>admin | Connected Devices                                                          | Customer Support<br>Tel 1 +617 303 9320(USA)<br>Fax 1 +617 886 3424(USA)                         |        |
| Unication                         | Log Extraction T                                                                                                    | ool                            |               |                                                                            | Email : sales@unication.com                                                                      |        |
| A Log Extra<br>B Setting<br>C Ext | <ul> <li>Company Name:</li> <li>Phone Number:</li> <li>Email:</li> <li>When issue occurs</li> <li>Serial Number:</li> <li>Time:</li> <li>Attach file</li> <li>Description:</li> </ul> | AG5V660475<br>2019-11-19 11:06 | :53           | Your Name:<br>City:<br>Dispatch System:<br>Model Number:<br>Image Version: | Conventional  GSB67BF-SXVXEN1401UMI-0002-180625 V1.30-11142019  Attach voice record files submit |        |
|                                   |                                                                                                    |                                |               |                                                                            |                                                                                                  | 🖝 Back |

Note: Categories marked with \* are required fields.

Step 4 : Fill in the categories, as well as a description for the error that you have

encountered. Detailed descriptions will be greatly appreciated, as that will allow us to

provide more support, and find a fix for the issue much more easily.

Step 5 : Press the "Submit" button. If the previous steps with the G series pager operations

have been done successfully, the log files will be extracted and uploaded to the Unication

Log servers.

| LogExtrac | uonTool_V2-10_T03_09102                               | 2019                                  |                      |                                   |                                                                                                    |              | - 🗆 X |
|-----------|-------------------------------------------------------|---------------------------------------|----------------------|-----------------------------------|----------------------------------------------------------------------------------------------------|--------------|-------|
| Unication | Unication Log Extraction<br>Fool<br>www.unication.com | Version<br>V2.10-T03                  | User<br>admin        | Connected Devices 1 Detail        | Customer Support           Tel 1         +817 303 9320(USA)           Fax 1         +817 886 3424(USA)           Email 1         sales@unication.com |              | About |
|           | ► Log Extraction To                                   | ool                                   |                      |                                   |                                                                                                    |              |       |
| A Log Ext | Company Name:     Phone Number:                       | Unication                             |                      | Your Name:<br>- City:             | Carmelo Carter<br>New York                                                                                                    |              |       |
| Betting   | • Email:<br>• When issue occurr                       | unication_test@gr<br>ed, Zone / Knob: | mail.com             | Dispatch System:<br>Model Number: | G5B67BF-SXVXEN1401UNI-00                                                                                                    | •            |       |
| E         | Serial Number:<br>Time:                               | AG5V660475<br>2019-11-18 17:42        | :15                  | Image Version:                    | V1.30-11142019                                                                                                    | record files |       |
|           | Description:                                          |                                       |                      |                                   |                                                                                                    |              |       |
|           | Send 2Tone in the                                     | e second pass when t                  | he display will be a | ibnormal.                         |                                                                                                    |              |       |
|           | Please fill in the in                                 | formation.                            |                      |                                   |                                                                                                    | submit       |       |
|           |                                                       |                                       |                      |                                   |                                                                                                    |              | Sack  |

**Step 6** : The screen below indicates a successful upload.

| Done.              | 2 |
|--------------------|---|
| Upload successful. |   |
| ок                 |   |

If the upload is unsuccessful :

- 1. Check if the internet connection is operating correctly.
- 2. Confirm that the G series pager is correctly connected to the PC.

After the above confirmations, go back to Step 5 and try again.

Note: The current default setting of Log Extraction Tool is "Auto" and it will automatically

identify which servers to upload. If you want to switch the settings, please go to the "Setting"

page

| LogExtractionToo<br>Unication<br>Tool | ol_V2-10_T03_09102019<br>on Log Extraction Version Version V2.10-T03 | User Connected Devices Customer Support<br>admin 1 Detail Text: -617 203 3230(USA)<br>Fext: -617 203 3230(USA)<br>Fext: -617 203 3230(USA) | - 🗆 🗙 |
|---------------------------------------|----------------------------------------------------------------------|----------------------------------------------------------------------------------------------------|-------|
|                                       | Setting                                                              | Circle* - Society Guination Conn                                                                                                    |       |
| A Log Extraction<br>Tool              | Server Option<br>Choose a server: Auto                               | •                                                                                                    |       |
| C Exit                                | Device Log Filter<br>Upload device logs within 7 days.               | Device Log Clean Options     Do NOT delete any device log.     Delete all device logs before days:     7                                   |       |
|                                       |                                                                      |                                                                                                    |       |
|                                       |                                                                      |                                                                                                    |       |
|                                       | Save                                                                 |                                                                                                    |       |

There is a multi-select box for selecting the upload server on this page, please switch the

upload server here.

Auto: Automatically identify to upload the Log to US Server or Taipei Server.

Server A: Upload to US Server.

Server B: Upload to Taipei Server.

| LogExtractionToc         | ol_V2-10_T03_09102019                                                  | Liser Connected Davices Customer Support                                                                                                 | - 🗆 x |
|--------------------------|------------------------------------------------------------------------|----------------------------------------------------------------------------------------------------|-------|
| Unication WWW.           | unication.com                                                          | admin         1         Detail         Tel:         -817 303 220(05A)           Fax:         -817 303 230(05A)         -817 803 424(05A) | About |
|                          | Setting                                                                |                                                                                                    |       |
| A Log Extraction<br>Tool | Server Option<br>Choose a server: Auto<br>Auto<br>Server A<br>Server B |                                                                                                    |       |
| CEXI                     | Device Log Filter<br>Upload device logs within 7 days.                 | Device Log Clean Options     Do NOT delete any device log.     Delete all device logs before days:     7                                 |       |
|                          |                                                                        |                                                                                                    |       |
|                          |                                                                        |                                                                                                    |       |
|                          |                                                                        |                                                                                                    |       |
|                          | Save                                                                   |                                                                                                    |       |

In addition, when the user uploads the Log, since the device may save logs from a long time ago, but it is not the log that would be uploaded. Therefore, the user is provided with the "Device Log Filter Function", and it can upload the Log that developers need and delete the old Log unneeded. This function lets devices upload the recent useful log, also speed up the upload time, and help developers find the problems faster.

The setting of the "Device Log Filter Function" is explained as follows:

"Upload the Device's Log": User can choose to upload the device's log in a few days.

(Default Setting is 7 days)

(Multi-Select Box Provides: 1 day / 2 days / 3 days / 4 days / 5 days / 6 days / 7 days options)

"Device Log Clean Option": User can choose to delete the device's log from a few days ago. (Default Setting is 7 Days ago)

(Multi-Select Box Provides: Do not delete any log 1 day / 2 days / 3 days / 4 days / 5 days / 6

days / 7 days options)

Version : V2.00(A)

Note: Both of the settings can be set by the users.

Click the Save button to save this setting, and the message box will show the save settings

successfully message.

| Success |                             | × |
|---------|-----------------------------|---|
|         | Save settings successfully. |   |
|         | ОК                          |   |

- A3 Upload the Voice Pager's Internal Voice Recording File.
- A3-1 Upload the Voice Pager's internal recording files in batches according to the way the user selects the date range.

Srep 1: Follow Step 4 of A2 (First Complete \* Required Information)

Step 2: Presses the "Attach Voice Record Files" button.

| LogExtraction            | lool_V2-10_T03_09102               | 019                |                      |                  |                                                                                                    |           | - El > |
|--------------------------|------------------------------------|--------------------|----------------------|------------------|----------------------------------------------------------------------------------------------------|-----------|--------|
| Unication Unica          | tion Log Extraction                | V2.10-T03          | admin                | 1 Detail         | Customer Support           Tel 1         +817 303 9320(USA)           Fax 1         +817 365 3424(USA)           Enail 1         sales@unicstion.com |           | Abo    |
|                          | Log Extraction To                  | al                 |                      |                  |                                                                                                    |           |        |
| A Log Extraction<br>Tool | Company Name:                      | Unication          |                      | Your Name:       | Carmelo Carter                                                                                                    |           |        |
| B Setting                | • Email:                           | unication_test@g   | mail.com             | Dispatch System: | Conventional                                                                                                    | •         |        |
| _                        | • When issue occurre               | rd, Zone / Knob:   |                      | Model Number:    | G58678F-SXVXEN1401UNI-000                                                                                                    | 2-180625  |        |
| Exit                     | Serial Number:                     | AG5V660475         |                      | Image Version:   | V1.30-11142019                                                                                                    |           |        |
|                          | Time:                              | 2019-11-18 17:42   | 2:15                 |                  |                                                                                                    | and the   |        |
|                          | Attach me                          |                    |                      |                  | Attach voice re                                                                                                    | cord hies |        |
|                          | Description:     Send 2Tope in the | second pass when t | he display will be : | aboormal         |                                                                                                    |           |        |
|                          | Jend 2 folle in the                | second pair when c | ne display will be i | and many         |                                                                                                    |           |        |
|                          |                                    |                    |                      |                  |                                                                                                    |           |        |
|                          |                                    |                    |                      |                  |                                                                                                    |           |        |
|                          | Please fill in the lot             | ormation.          |                      |                  |                                                                                                    | submit    |        |
|                          |                                    |                    |                      |                  |                                                                                                    |           |        |
|                          |                                    |                    |                      |                  |                                                                                                    |           |        |
|                          |                                    |                    |                      |                  |                                                                                                    |           |        |
|                          | 1                                  |                    |                      |                  |                                                                                                    |           |        |

Step 3: Select the "Select uploaded voice records by date" when the window pops up.

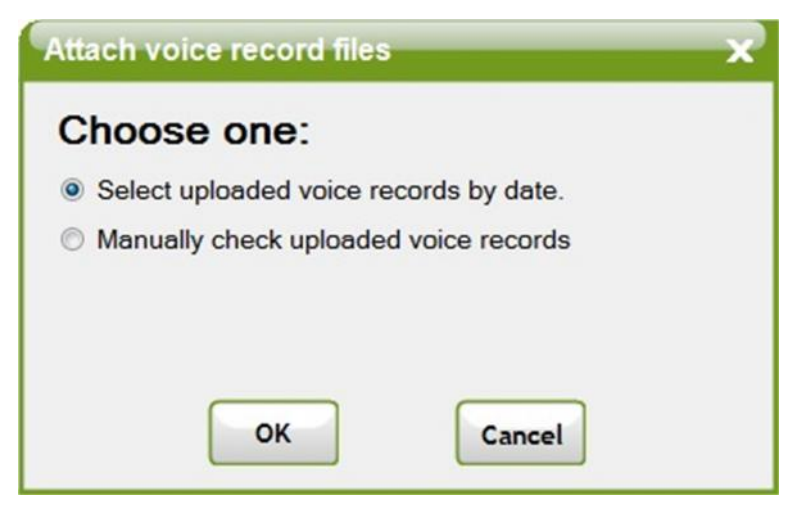

After the selection, press the "OK" button to select the uploaded voice record by date

function.

Step 4: Select the date range and set the "Start Date" & "End Date" to upload the

recording file (the default setting of the start date and the end dates are "Today 's Date"),

The date format is displayed as MM, DD, YYYY.

| Select uplo | aded voice reco   | rds by date | × |
|-------------|-------------------|-------------|---|
| Select sta  | art, end date:    |             |   |
| Start date: | November 20, 2019 |             |   |
| End date:   | November 20, 2019 |             |   |
|             | ок                | Cancel      |   |

Step 5: Press the "OK" button to read the local recording file that matches the date

interval setting and upload it to the software, so as to extract the log file and upload it to the

| Select uplo | aded voice records | by date | × |
|-------------|--------------------|---------|---|
| Select sta  | rt, end date:      |         |   |
| Start date: | November 20, 2019  |         |   |
| End date:   | November 20, 2019  |         |   |
|             |                    |         |   |
| [           | ок                 | Cancel  |   |

**Unication Log server** 

Note :

1. The "Start Date" setting can only be less than or the same as the "End Date" setting,

otherwise a prompt window will pop up (as shown below)

2. If there is no recording file on this device, a prompt window will also pop up (as

shown below)

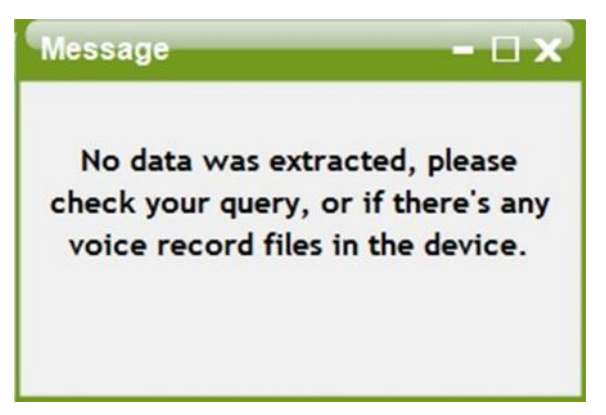

#### **Step 6: Upload Progress**

| Processi | ng |            |  |
|----------|----|------------|--|
|          |    | Extracting |  |
|          |    |            |  |
|          |    |            |  |
|          |    |            |  |

Note: Do not unplug the USB during the upload process, otherwise the upload will fail or

cause other problems

Step 7: Upload Complete

| Processing              |  |
|-------------------------|--|
| Extract files finished. |  |
|                         |  |
|                         |  |
| ОК                      |  |

After uploading, click the "OK" button, and proceed to step 5 of A2 to upload the log files

to the Unication Log server

# A3-2 Manually select recording file for uploading and connecting Voice Pager to upload the internal recording.

Step 1: Follow Step 4 of A2 (First complete \* required information)

Step 2: Presses the "Attach voice record files" button

| LogExtra | ictionTool_V2-10_T03_0910.                                                                                                    | 2019                 |                       |                            |                                                                                                    |            | - 🖬 🗙 |
|----------|----------------------------------------------------------------------------------------------------|----------------------|-----------------------|----------------------------|----------------------------------------------------------------------------------------------------|------------|-------|
|          | Unication Log Extraction                                                                                                    | Version<br>V2.10-T03 | User<br>admin         | Connected Devices 1 Detail | Customer Support<br>Tel 1 +817 303 9320(USA)<br>Fax 1 +817 885 3424(USA)<br>Fax 1 + 817 885 3424(USA)<br>Fax 1 + 817 885 3424(USA) |            | About |
|          | ► Log Extraction T                                                                                                    | oal                  |                       |                            |                                                                                                    |            |       |
| A Log E  | • Company Name:<br>Phone Number:                                                                                                    | Unication            |                       | Your Name:                 | Carmelo Carter<br>New York                                                                                                    |            |       |
| B Settin | e Email:                                                                                                    | unication_test@g     | mail.com              | Dispatch System:           | Conventional                                                                                                    | •          |       |
| $\succ$  | • When issue occurr                                                                                                    | ed, Zone / Knob:     |                       | Model Number:              | G58678F-SXVXEN1401UNI-0002                                                                                                    | 2-180625   |       |
| CExit    | Serial Number:                                                                                                    | AG5V660475           |                       | Image Version:             | V1.30-11142019                                                                                                    |            |       |
| -        | Time:                                                                                                    | 2019-11-18 17:42     | :15                   |                            |                                                                                                    |            |       |
|          | Attach file                                                                                                    |                      |                       |                            | Attach voice rec                                                                                                    | cord files |       |
|          | Description:                                                                                                    |                      |                       |                            |                                                                                                    |            |       |
|          | Send 2Tone in the                                                                                                    | e second pass when t | he display will be al | normal.                    |                                                                                                    |            |       |
|          |                                                                                                    |                      |                       |                            |                                                                                                    |            |       |
|          |                                                                                                    |                      |                       |                            |                                                                                                    |            |       |
|          |                                                                                                    | (manufacture)        |                       |                            |                                                                                                    |            |       |
|          |                                                                                                    | in a macion.         |                       |                            |                                                                                                    | submit     |       |
|          |                                                                                                    |                      |                       |                            |                                                                                                    |            |       |
|          | and the second second sec |                      |                       |                            |                                                                                                    |            |       |
|          |                                                                                                    |                      |                       |                            |                                                                                                    |            |       |
|          |                                                                                                    |                      |                       |                            |                                                                                                    |            |       |
| v        |                                                                                                    |                      |                       |                            |                                                                                                    |            | Sack  |

Step 3: Select the "Manually check uploaded voice records" item when the window pops

up.

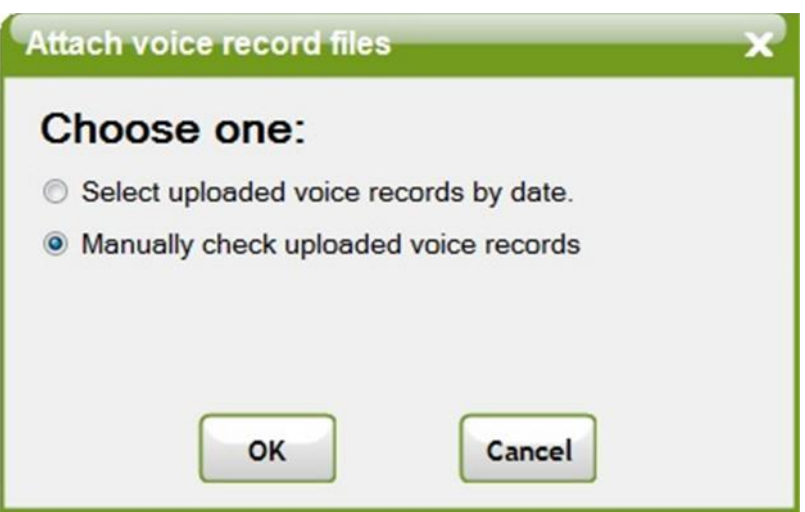

After selecting, press the "OK" button to manually check the uploaded voice record

function

Step 4: Press "Load Records" to read the local recording file when the window pops up.

| Manually check uploaded voice records<br>Select uploaded voice record files: |         |        |  |  |
|------------------------------------------------------------------------------|---------|--------|--|--|
| Time                                                                         | To TGID | Select |  |  |
|                                                                              |         |        |  |  |
| Load Records                                                                 | ОК      | Cancel |  |  |

Note: Do not unplug the USB during the reading process, otherwise the upload fails or

causes other problems.

If reading the device failed:

1. Make sure that the G series pager is connected to the PC correctly (see Figure 1 below)

2. If there is no recording record file on this device, a prompt window will pop up (see

Figure 2 below)

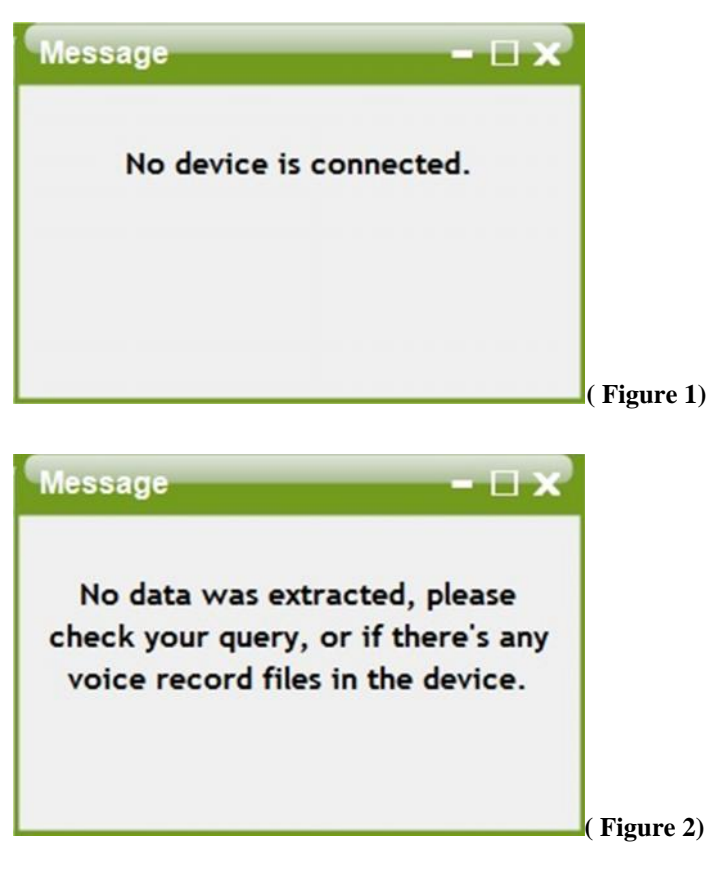

#### Step 5: Display the list of recording read by this unit

| Sel | ect uploaded v | voice recor | d files: |
|-----|----------------|-------------|----------|
|     | Time           | To TGID     | Select   |
| •   | 2019-11-18 17  | P25C_G4     |          |
|     | 2019-11-18 17  | P25C_G3     |          |
|     | 2019-11-18 17  | P25C_G2     |          |
|     | 2010 11 10 17  | D050 01     |          |

Note: On the recording list, each recording files will display the recording time and the

information about which TGID is called by the dispatch center. It will be displayed in order

from top to bottom according to the last recording time

**Step 6: Select the recording file to upload (multiple selections)** 

| lanı<br>Solo | ally check upload   | ed voice re | cor | ds       | 2 |
|--------------|---------------------|-------------|-----|----------|---|
| Sele         | Time                | To TGID     |     | Select   | - |
|              | 2019-11-18 17:22:06 | P25C_G4     |     | V        | m |
| 1            | 2019-11-18 17:19:37 | P25C_G3     |     | <b>V</b> |   |
| _            | 2019-11-18 17:17:08 | P25C G2     |     |          | - |
| •            |                     |             | _   | •        |   |
| Loa          | ad Records          | ок          |     | Cancel   |   |

Press the "OK" button to upload the checked recording file to the software for subsequent

action to extract the log file and upload it to the Unication Log server

If uploading failed:

1. Make sure that the G-series pager is connected to the PC correctly (as shown in Figure 1

above)

2. If you do not press the "OK" button, a prompt window will pop up (as shown in Figure 2 above).

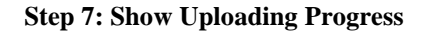

| Processing |            |  |
|------------|------------|--|
|            | Extracting |  |
|            |            |  |
|            |            |  |
|            |            |  |

Note: Do not unplug the USB during the upload process, otherwise the upload will fail or

cause other problems

| Processi | ng                      |  |
|----------|-------------------------|--|
|          | Extract files finished. |  |
|          |                         |  |
|          | ок                      |  |

After uploading, press the "OK" button, and then proceed to step 5 of A2 to upload the log

files to the Unication Log server

#### A4 System Requirements

**Operating System** 

- Windows 7 32-bit
- Windows 7 64-bit
- Windows 10 32-bit
- Windows 10 64-bit

Others

• .NET Framework 3.5

Note : We completed all the functional operation test in the above Windows Systems. An

unexpected result may occur as users do not operate the software on the suggested

Windows Systems.

Step 8: Upload Complete